## 忻州师范学院信息网络中心

关于师生刷脸出入校和一卡通相关问题的处理办法

一、如果出入校门无法刷脸, 解决方法如下:

1. 尝试刷一卡通实体卡或慧新 e 校 APP 认证码出入校。出现无法 刷实体卡或认证码出入校的问题,联系计财部相关人员处理。

2. 无法刷脸出入校,按照以下步骤依次排除处理:

**第一步:**登录慧新 e 校,方法如下(两种方法任选一种):

(1) 慧新 e 校→全部应用→个人信息修改。

(2) 智慧忻师 APP 底部"应用"→慧新 e 校→全部应用→个人信息修改。

第二步: 根据以下情况逐一排查:

(1)无档案照片,或有档案照片、但与本人实际相差较大:到计 财部找相关老师上传。

照片要求: 免冠近照, 一寸大小, 无美颜, 无修图。

(2) 有档案照片、无人脸照片:登录慧新 e 校,依次点击:全部 应用→个人信息修改→上传照片。

注意: VIVO、OPPO 等手机上传人脸照片会提示"上传失败", 这种情况可借用其他同学的手机登录自己的慧新 e 校上传。

(3) 档案照片和人脸照片均有,且与本人实际相符: 到校门口的 刷脸设备上刷脸,根据提示按照以下方法处理:

① 提示"未授权":联系武装保卫部警务站相关人员处理。

② 提示"支教中"或其他:联系计财部相关人员处理。

二、如果忘记慧新 e 校或智慧忻师登录密码, 解决方法如下:

**1. 忘记慧新 e 校密码:** 登录智慧忻师,依次点击:底部"应用"
→慧新 e 校→全部应用→个人信息修改→修改密码。

2. 忘记智慧忻师密码: 按照以下步骤排查处理:

(1)尝试使用"账号:本人工号/学号,密码: xzsfxy123"看能 否登录。

(2)如果使用"账号:本人工号/学号,密码: xzsfxy123"无法登录,使用智慧忻师的"忘记密码"功能看能否找回密码。

注意:验证码短信可能需要等待 2--3 分钟。

(3)如果使用智慧忻师的"忘记密码"功能无法找回密码,联系信息网络中心相关人员处理。

三、如果无法扫码正常饮用纯净水,解决方法如下:

打开计财部网站首页或计财部微信公众号,依次点击:服务指南 →使用校园一卡通实体卡插卡方式饮用纯净水的操作步骤、使用校园 一卡通实体卡插卡方式饮用纯净水的操作步骤。

四、如果校门口或教工餐厅出现刷错人脸的问题,参照第一 条第2项的第一步和第二步依次处理。

五、如果使用一卡通出现无法充值、或充值后金额不显示/ 不正确、或就餐无法刷卡/码/脸等与就餐、消费相关的问题,请 联系计财部相关人员处理。

信息网络中心

2022年2月24日